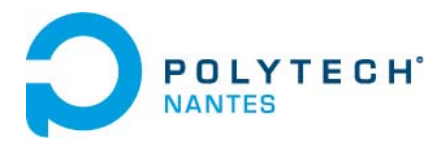

# Initiation to PAM-RTM Law of Darcy Application: central injection of a square plate

### Objective

There two goals of this exercise. It consists first of all in the learning of the software PAMRTM. For this reason, the explanations relating to the software will be detailed and embellished with numerous screenshots.

The second objective concerns the study of the law of Darcy and more specifically the comparison between analytical results given by the law and those obtained from simple simulations. To reach this objective, a simple configuration will be study in this exercise. It will consist of the central filling of a 2D preform. The simple geometry of the piece will make it possible to compare the numerical results with the analytical results deduced from Darcy's law.

### Before you start

- Create a local folder on C:\. The software won't work if you try to work on Z:\.
- In your file name: no blank or accentuation
- Get the mesh (Plaque centrale.vdb) from Madoc and copy it in your directory

### PAM-RTM Software

Launch Visual-RTM 15.0

| Applications (in Lit You Mark Delation STM Co.                                                                                                    | Anister Dels Joh Beles Bill                 | Dearch London-Mt | PQ |
|----------------------------------------------------------------------------------------------------|---------------------------------------------|------------------|----|
| B. 2020 L. + A                                                                                                    | MAR NUL ABRANCIALARDIA, C. BUG AR RESEARCE. |                  |    |
| He Control of the second of the second of th |                                             |                  |    |
|                                                                                                    |                                             |                  |    |

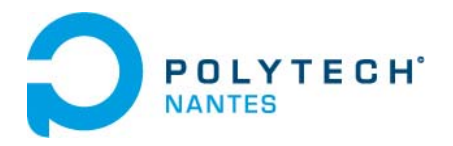

#### Open the file: Plaque centrale.vdb

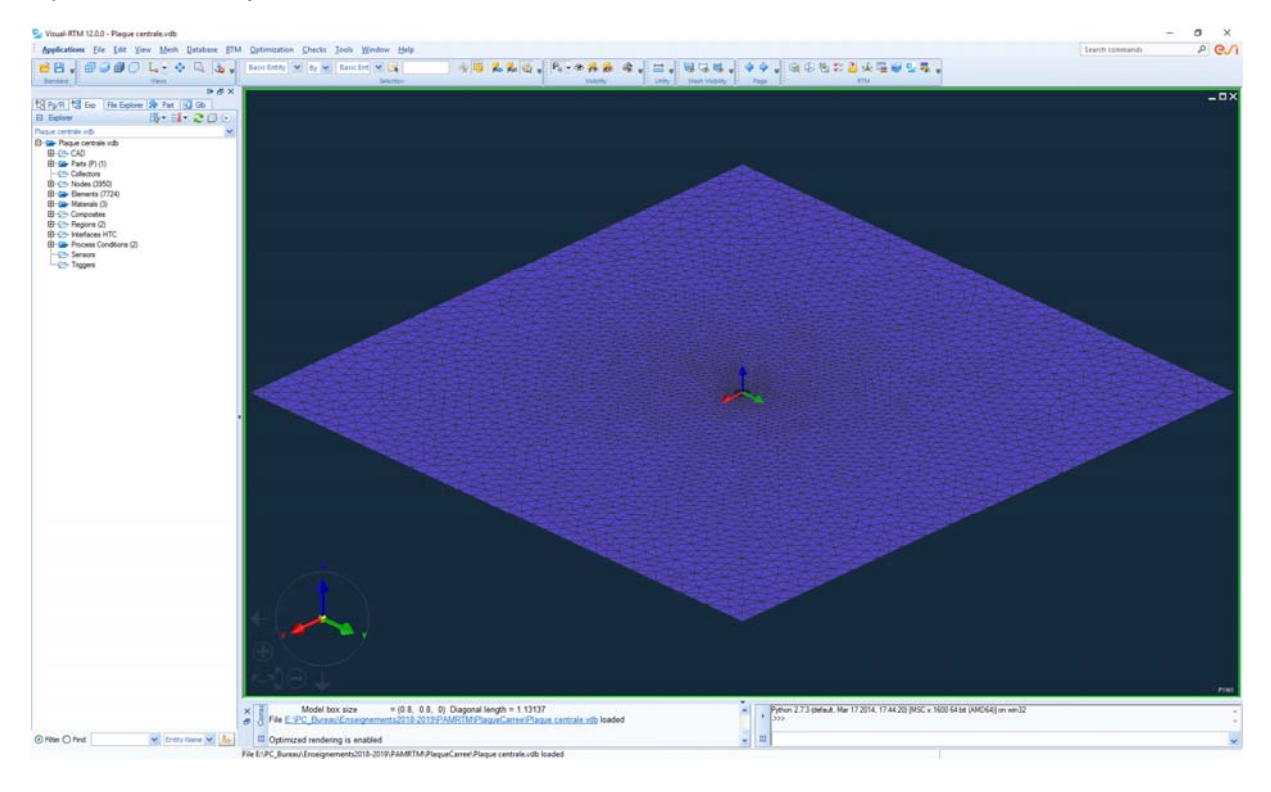

To perform the simulation, you need:

- ✓ To define material properties.
- ✓ To associate a material with a geometry.
- ✓ To define the location of your boundary conditions
- ✓ To define the values of the boundary conditions.
- ✓ To define the type of simulation you want to perform.

In this first exercise, the goal is to perform an isothermal injection.

### Definition of the material properties

You have to create a new resin and a new reinforcement

| 0 | POLYTECH <sup>°</sup><br>NANTES |
|---|---------------------------------|
|---|---------------------------------|

| Material Database                       |              |                                    |           |        |       |     |          |        | ?         | × |
|-----------------------------------------|--------------|------------------------------------|-----------|--------|-------|-----|----------|--------|-----------|---|
| File Database Unit                      |              |                                    |           |        |       |     |          |        |           |   |
| All                                     | ~            | Name                               | Resin_1   |        |       |     |          |        |           |   |
| Search                                  | ]            | Owner Name                         | vsobotka  |        |       |     |          |        |           |   |
|                                         | ~            | Last Modified By                   | vsobotka  |        |       |     |          |        |           |   |
|                                         | <b>7 A</b> E | Last Modified                      | 2018-10-2 | 22     |       |     |          |        |           |   |
|                                         |              | Description                        |           |        |       |     |          |        |           |   |
| Public User Model                       | + 💷          |                                    |           |        |       |     |          |        |           |   |
| ⊡ <b>'⊡</b> - All<br>Ģ <b>'⊒-</b> Resin |              | General Thermal Che                | emical    | +/-    | •     |     |          |        |           |   |
| Resin_1                                 |              | Property                           |           | Туре   | Value | Va  | lue Unit |        | F(*) Unit |   |
| Fiber                                   |              | <ul> <li>Density</li> </ul>        |           | Const. |       | kg. | /m^3     | ~      |           |   |
| E Reinforcement                         |              | <ul> <li>Newtonian Visc</li> </ul> | cosity    | Const. | -     | N-s | s/m^2    | $\sim$ |           |   |
| Core                                    |              |                                    |           |        |       |     |          |        |           |   |

| Material Database<br>File Database Unit |                                     |                   |                   |       |          | ?      | ×         |
|-----------------------------------------|-------------------------------------|-------------------|-------------------|-------|----------|--------|-----------|
| All                                     | Name                                | Reinforcement1    |                   |       |          |        |           |
| Search                                  | Owner Name                          | vsobotka          |                   |       |          |        |           |
| ×                                       | Last Modified By                    | vsobotka          |                   |       |          |        |           |
|                                         | Last Modified                       | 2016-11-28        |                   |       |          |        |           |
| Dublic Hear Madel                       | Description                         |                   |                   |       |          |        |           |
|                                         |                                     |                   |                   |       |          |        |           |
| ⊡/⊒+ All<br>È/⊒+ Resin                  | General Thermal                     | +/-               | •                 |       |          |        |           |
| Fiber                                   | Property                            |                   | Туре              | Value | Value Ur | nit    | F(*) Unit |
| Reinforcement                           | <ul> <li>Density</li> </ul>         |                   | Const.            |       | kg/m^3   | ~      |           |
|                                         | <ul> <li>Permeability, 1</li> </ul> | st principal axis | Const.            | ×     | m^2      | ~      |           |
| Core                                    | <ul> <li>Permeability, 2</li> </ul> | nd principal axis | Const.            | ×     | m^2      | $\sim$ |           |
| Mold                                    | <ul> <li>Permeability, 3</li> </ul> | rd principal axis | Const.            | ×     | m^2      | $\sim$ |           |
|                                         | Permeability Angle                  |                   | Const.            | ×     | rad      | $\sim$ |           |
|                                         | Compressibility                     |                   |                   |       |          |        |           |
|                                         | Fiber Content                       |                   | F(Shear Angle, Vf | )) 📐  |          |        |           |
|                                         | (                                   |                   |                   |       |          |        |           |

The properties of the material are given below:

#### Reinforcement

The reinforcement used is a glass fabric whose density is equal to **2560kg.m**<sup>-3</sup>. We consider an isotropic material whose permeability is equal to **K=10**<sup>-10</sup>**m**<sup>2</sup>.

#### Resin

The density of the resin equal to **1200 kg.m<sup>-3</sup>**. The viscosity of the resin taken constant and equal to **0.12Pa.s**.

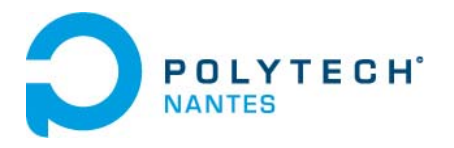

## Apply reinforcement to geometry

#### Open Layer Design Manager

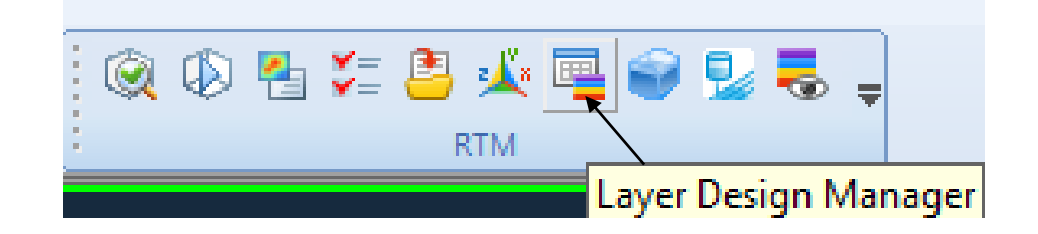

| 🔳 Layer De   | sign Mana | ger              |                  |                             |               |           |        |   |                |          |         |               | ?      | ×    |
|--------------|-----------|------------------|------------------|-----------------------------|---------------|-----------|--------|---|----------------|----------|---------|---------------|--------|------|
|              |           | LAYER LIS        | T (Part/Ply Asso | ciation)                    |               |           |        |   |                |          | LAMINA  | TE LIST       |        |      |
| Layer        | Parts ID  | Reinforcement    | Ply              | Thickness (m)               | Fiber Content | Angle     | Local  | • | Part Selection | Laminate | Part ID | Thickness (m) | Offset |      |
|              |           |                  |                  |                             |               |           |        |   |                |          |         |               |        |      |
|              | _         |                  |                  |                             |               |           |        |   | T Add          |          |         |               |        |      |
|              |           |                  |                  |                             |               |           |        |   | Insert         |          |         |               |        |      |
|              |           |                  |                  |                             |               |           |        |   | 🖳 Сору         |          |         |               |        |      |
|              |           |                  |                  |                             |               |           |        |   | Symmetry       |          |         |               |        |      |
|              |           |                  |                  |                             |               |           |        |   | Antisymmetry   |          |         |               |        |      |
|              |           |                  |                  |                             |               |           |        |   | 🗙 Delete       |          |         |               |        |      |
|              |           |                  |                  |                             |               |           |        |   | 1 Move Up      |          |         |               |        |      |
|              |           |                  |                  |                             |               |           |        | * | 👵 Move Down    |          |         |               |        |      |
| ⊂ Material — |           |                  |                  |                             |               |           |        |   |                |          |         |               |        |      |
| Database U   | ser 🗸     | Category Reinfor | ✓ Name {*        | >Reinforcer 🗸               | 🕂 🥖 Th        | ickness l | Jnit m |   | Scale Thickr   | ness     |         |               |        |      |
| Part List —  |           | Mode             |                  | <ul> <li>Display</li> </ul> |               |           |        |   |                |          |         |               |        |      |
| 2D Parts     | 🔘 3D      | Parts 💿 Layer    | O Part           | List Hidden L               | ayers 🔲 🖶     |           | 3D Vie | w |                |          | [       | Reset 🕒 Ap    | ply C  | lose |

You have to select the part ID associated with the reinforcement you have created.

We will choose a thickness of 5mm for the part and the porosity of 40%.

## Define of region for boundary conditions

In this part, you need to create 2 regions:

- $\checkmark$  1 for the injection zone
- ✓ 1 for the vent zone

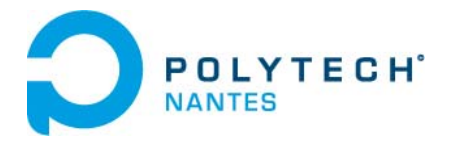

| Define Reg     | ion           |          | ? ×       |
|----------------|---------------|----------|-----------|
| ⊙+             | 0 🥖           |          |           |
| Type:<br>Name: | Node Region_1 | V Node   | ⊽ 🛃       |
|                | Res           | et 🕒 App | oly Close |

Select the nodes delimiting the region, then click Apply. Repeat the same operation to create a  $2^{nd}$  region for the vent that is located all around the square.

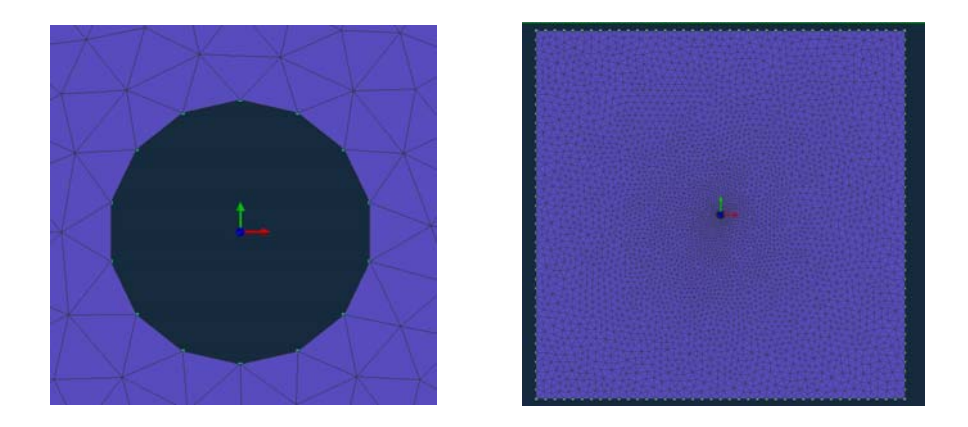

## Boundary conditions

In this 1<sup>st</sup> simulation, we consider an injection at constant pressure of 1.5bar in the center of the part. The vent is put under vacuum.

| Process Condition          |        | ?         | × | Process Condition | on       |       |            | ?       |
|----------------------------|--------|-----------|---|-------------------|----------|-------|------------|---------|
|                            |        |           |   | C Definition      |          |       |            | -       |
| Type: Pressure V           |        |           |   | Type:             | Vent     | ~     |            |         |
|                            |        |           |   |                   |          |       |            |         |
| Process Name: Pressure_1   |        |           |   | Process Name:     | Vent_1   |       |            |         |
| Selection                  |        |           |   | Selection         |          |       |            |         |
| 😡 Region 🖳                 |        |           |   | k∂ Region         | Ek 🥖     |       |            |         |
| Trigger                    |        |           |   | Trigger           |          |       |            |         |
|                            |        |           |   |                   |          |       |            |         |
| Database: 🛛 🖌 📔            |        |           |   | Database:         |          | 🕶 📂 🔛 |            |         |
| Property Type Value Value  | Unit F | F(t) Unit |   | Property          | Туре     | Value | Value Unit | F(t) U  |
| Pressure Const. 🗸 Pa       | ~      |           |   | Vent Pressure     | Const. 🗸 | • 0   | Pa 🗸       | · · · · |
| Temperature Const. 🗸 300 K | ~      |           |   | State             | Const. 🗸 | 1     |            |         |
| State Const. V 1           |        |           |   |                   |          |       |            |         |
| Flowrate Corr              |        |           |   |                   |          |       |            |         |
| Tube Length Const. V 0 m   | ~      |           |   |                   |          |       |            |         |
| Tube Radius Const. V 0 m   | *      |           |   |                   |          |       |            |         |
|                            |        |           |   |                   |          |       |            |         |
|                            |        |           |   |                   |          |       |            |         |
|                            |        |           |   |                   |          |       |            |         |
|                            |        |           |   |                   |          |       |            |         |
|                            |        |           |   |                   |          |       |            |         |
|                            |        |           |   |                   |          |       |            |         |
|                            |        |           |   |                   |          |       |            |         |
|                            |        |           |   |                   |          |       |            |         |
|                            |        |           |   |                   |          |       |            |         |
|                            |        |           |   |                   |          |       |            |         |
| ▲                          |        |           |   | L                 |          | •     |            |         |

## Simulation parameters

Click on the following button to define the type of simulation as well as the injected resin.

| Simulation Parameters Simulation Parameters Simulation Type Preheating Filling Curing Detect Air Traps Gravity Resin Selection Database : User V[F] Resin_1 V[F] Resin_1 V[F]  | 🚽 🍳 🖗 🏝 🚝 🛎                | ) 🏄 🖳 🜍       | <b>1</b> |
|----------------------------------------------------------------------------------------------------|----------------------------|---------------|----------|
| Simulation Parameters  ? Simulation Type Preheating Filling Curing Detect Air Traps Gravity  Resin Selection Database : User V[F] Resin_1 V[F] Cutput Frequency Type : Ye fill Frequency : 2.5 V Advanced                                                                                                    | Simula                     | ation Paramet | ers      |
| Simulation Parameters  ? Simulation Type Preheating Filling Curing Detect Air Traps Gravity Resin Selection Database : User V[F] Resin_1 V[F] Resin_1 V[F] Resin_ |                            |               |          |
| Simulation Parameters  ?<br>Simulation Type Preheating Filling Curing Detect Air Traps Gravity<br>Resin Selection Database : User View Injected Resin : (F) Resin_1 View Cutput Frequency Type : % Fill Frequency : 2.5 VAdvanced                                                                                                    |                            |               |          |
| Simulation Type Preheating Curing Curing Detect Air Traps Gravity Resin Selection Database : User Vige: (F) Resin_1 Vige: (F) Resin_1 Vige: Vige: (F) Resin_1 Vige: (F) Resin_1 Vige: (F) Resin_ | Simulation Parameters      | ? ×           |          |
| <ul> <li>Preheating</li> <li>Filling</li> <li>Heated Filling</li> <li>Curing</li> <li>Detect Air Traps</li> <li>Gravity</li> </ul> Resin Selection Database : User ♥ ♠ Injected Resin : (F) Resin_1 ♥ ● Output Frequency Type : 96 Fill ♥ Frequency : 2.5 ♥ Advanced                                                                                                    | Simulation Type            |               |          |
| <ul> <li>Filling</li> <li>Heated Filling</li> <li>Curing</li> <li>Detect Air Traps</li> <li>Gravity</li> </ul> Resin Selection Database : User V Image: Injected Resin : (F) Resin_1 V Image: Injected Resin : (F) Resin_1 V Image: Pierce Frequency Output Frequency Type : Pierce Pierce Pie                         | O Preheating               |               |          |
| <ul> <li>Heated Filling</li> <li>Curing</li> <li>Detect Air Traps</li> <li>Gravity</li> <li>Resin Selection</li> <li>Database : User ♥ ♠</li> <li>Injected Resin : (F) Resin_1 ♥</li> <li>Output Frequency</li> <li>Type : % Fill ♥</li> <li>Frequency : 2.5</li> <li>♦ Advanced</li> </ul>                                                                                                    | Filling                    |               |          |
| ○ Curing         □ Detect Air Traps         □ Gravity         Resin Selection         Database :         Injected Resin :         (F) Resin_1         Output Frequency         Type :       % Fill         Frequency :       2.5         (*) Advanced                                                                                                    | O Heated Filling           |               |          |
| Detect Air Traps<br>Gravity<br>Resin Selection<br>Database : User V +<br>Injected Resin : (F) Resin_1 V<br>Output Frequency<br>Type : % Fill V<br>Frequency : 2.5<br>V Advanced                                                                                                    | Curing                     |               |          |
| Gravity  Resin Selection Database : User ♥ ♥ Injected Resin : ⟨F⟩ Resin_1 ♥ ♥  Output Frequency Type : % Fill ♥ Frequency : 2.5  ♥ Advanced                                                                                                    | Detect Air Traps           |               |          |
| Resin Selection Database : User Injected Resin : {F} Resin_1  Output Frequency Type : % Fill Frequency : 2.5  Advanced Reset                                                                                                    | Gravity                    |               |          |
| Resin Selection   Database :   Injected Resin :   (F) Resin_1   Output Frequency   Type :   % Fill   Frequency :   2.5                                                                                                    |                            |               |          |
| Database : User  Injected Resin : (F) Resin_1  Output Frequency Type : % Fill  Frequency : 2.5  Advanced                                                                                                    | Resin Selection            |               |          |
| Injected Resin :<br>(F) Resin_1<br>Output Frequency<br>Type :<br>Frequency : 2.5<br>Advanced<br>Reset                                                                                                    | Database : User            | ✓ +           |          |
| Output Frequency       Type :       % Fill       Frequency :       2.5                                                                                                    | Injected Resin : {F} Resin |               |          |
| Output Frequency       Type :       % Fill       Frequency :       2.5       Xect                                                                                                    |                            |               |          |
| Type :     % Fill       Frequency :     2.5       Advanced                                                                                                    | < Output Frequency         |               |          |
| Frequency : 2.5                                                                                                    | Type : % Fill              | ~             |          |
| Advanced                                                                                                    | Frequency :                | 2.5           |          |
| Advanced                                                                                                    |                            |               |          |
| Bonot Apply Class                                                                                                    | Advanced                   |               |          |
| Reset Apply Close                                                                                                    | Reset 🕒 Apply              | Close         |          |

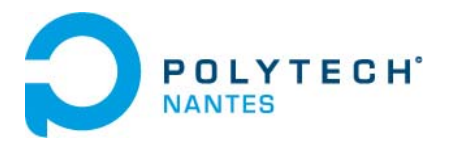

## Launch simulation

Click on the following button to open the "start simulation" panel.

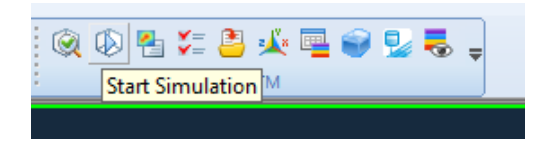

Ensure the path used for the solver is well indicated:

C:\Program Files\ESI Group\PAM-COMPOSITES\2019.5\RTMSolver\bin

| 📧 Start Simulati                            | on 🔺 ? 🗙                                  |
|---------------------------------------------|-------------------------------------------|
| Definition<br>Work Directory:<br>Case Name: | C:\PAMVS<br>Plaquecentrale                |
| Solver<br>Number of Proces                  | ssors: 1 Max (6)<br>Step: 0 Max. Step (0) |
| Path:<br>MPI_ROOT:                          | Group\PAM-COMPOSITES\2019.5\RTMSolver\bin |
| Compiler Path:                              | Data Checks                               |
| Monitor Log                                 | Write Solver Input 📙 Run Close            |

Then click Run and Log.

The following windows opens. Explain the meaning of the different information.

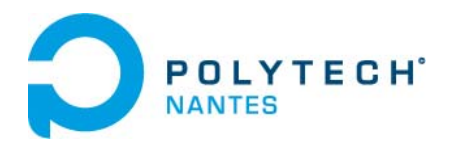

| Plaque centrale [16.1 KB] - WinTail                                                                                                    |
|----------------------------------------------------------------------------------------------------|
| mpirun: IBM Platform MPI Community Edition:<br>09.01.02.01W RTM [11530] Windows 32                                                                                                    |
| (C) Copyright Platform Computing Inc., an IBM Company 1997-2014.<br>US Government Users Restricted Rights:<br>- Use, duplication or disclosure restricted by<br>GSA ADP Schedule Contract with IBM Corp.                                                                                                    |
| Compatible IBM Platform MPI Remote Launch Service version V02.00.00                                                                                                    |
| WARNING: No cached password or password provided.<br>use '-pass' or '-cache' to provide password<br>Intel(R) C++ 64 Compiler XE for applications running on Intel(R) 64, Version 12.1 us                                                                                                    |
| PAM-RIM Version 2016.0, Parallel, Compiled on Jun 7 2016 at 03:43:50<br>Copyright ESI Group (France) 2004-2016                                                                                                    |
| Executable adapted for MPI-Wrapper MPM!                                                                                                    |
| Running on 16 processors                                                                                                    |
| Calculation is running. It can be aborted by closing this window                                                                                                    |
| <pre>step =2, time=1.102228e-04, DT=1.022280e-05, filled=0, percent= 0.00% step =3, time=1.205976-04, DT=5.936559e-06, filled=3, percent= 0.00% step =4, time=1.205976-04, DT=5.936559e-06, filled=3, percent= 0.01% step =5, time=1.323193e-04, DT=1.022280e-05, filled=3, percent= 0.31% step =6, time=1.595505e-04, DT=1.302459e-05, filled=34, percent= 0.31% step =7, time=1.595505e-04, DT=1.420624e-05, filled=34, percent= 0.34% step =6, time=1.595505e-04, DT=1.420624e-05, filled=34, percent= 0.34% step =6, time=1.97052e-04, DT=2.154844e-05, filled=34, percent= 0.50% step =10, time=2.268113e-04, DT=2.154844e-05, filled=35, percent= 0.67% step =12, time=2.268113e-04, DT=2.996010E-05, filled=65, percent= 0.63% step =13, time=3.377694e-04, DT=4.364972e-05, filled=65, percent= 0.84% step =14, time=3.663378e-04, DT=4.56813e-05, filled=36, percent= 1.24% step =15, time=4.398978e-04, DT=4.356913e-05, filled=16, percent= 1.24% step =17, time=5.651398e-04, DT=4.568128e-05, filled=164, percent= 1.76% step =11, time=4.47688e-04, DT=4.5254512e-05, filled=161, percent= 1.76% step =10, time=6.389188e-04, DT=4.530535e-05, filled=161, percent= 2.08% step =20, time=6.389188e-04, DT=4.530535e-05, filled=161, percent= 2.08% step =20, time=6.389188e-04, DT=4.530535e-05, filled=164, percent= 2.08% step =22, time=6.389188e-04, DT=4.530535e-05, filled=164, percent= 2.08% step =22, time=5.390189e-04, DT=4.53055e-05, filled=164, percent= 2.08% step =22, time=5.390189e-04, DT=4.53055e-05, filled=247, percent= 2.58% step =24, time=1.212000E-03, DT=1.50395E-04, filled=247, percent= 2.58%</pre> |
| <pre>step =25, time=1.553363e-03, DT=1.839593e-04, filled=262, percent= 3.39% step =26, time=1.742847e-03, DT=1.894844e-04, filled=281, percent= 3.64% step =27, time=1.945439e-03, DT=2.025922e-04, filled=300, percent= 3.88% step =27, time=2.16689a=03, DT=2.114439a=04, filled=34, percent= 4.10%</pre>                                                                                                    |
| step =29, time=2.369759e-03, DT=2.128753e-04, filled=335, percent= 4.34%                                                                                                    |
|                                                                                                    |

## Visualization of results

After the end of the simulation, you can check the results.

2 possibilities :

You can either click on "load results"

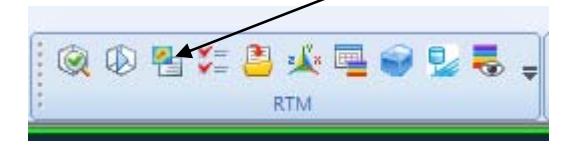

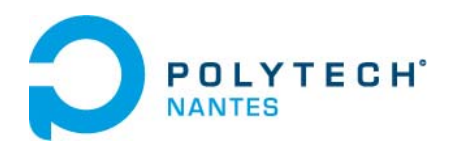

Or you can:

#### $\rightarrow$ Open the Viewer

😼 Visual-RTM 12.0.0 - Plaque centrale.vdb

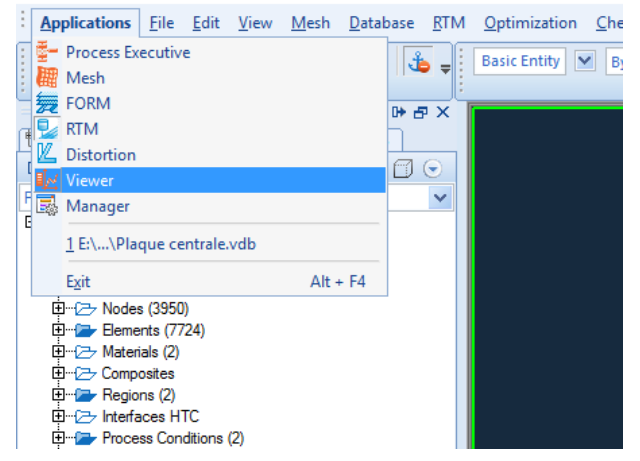

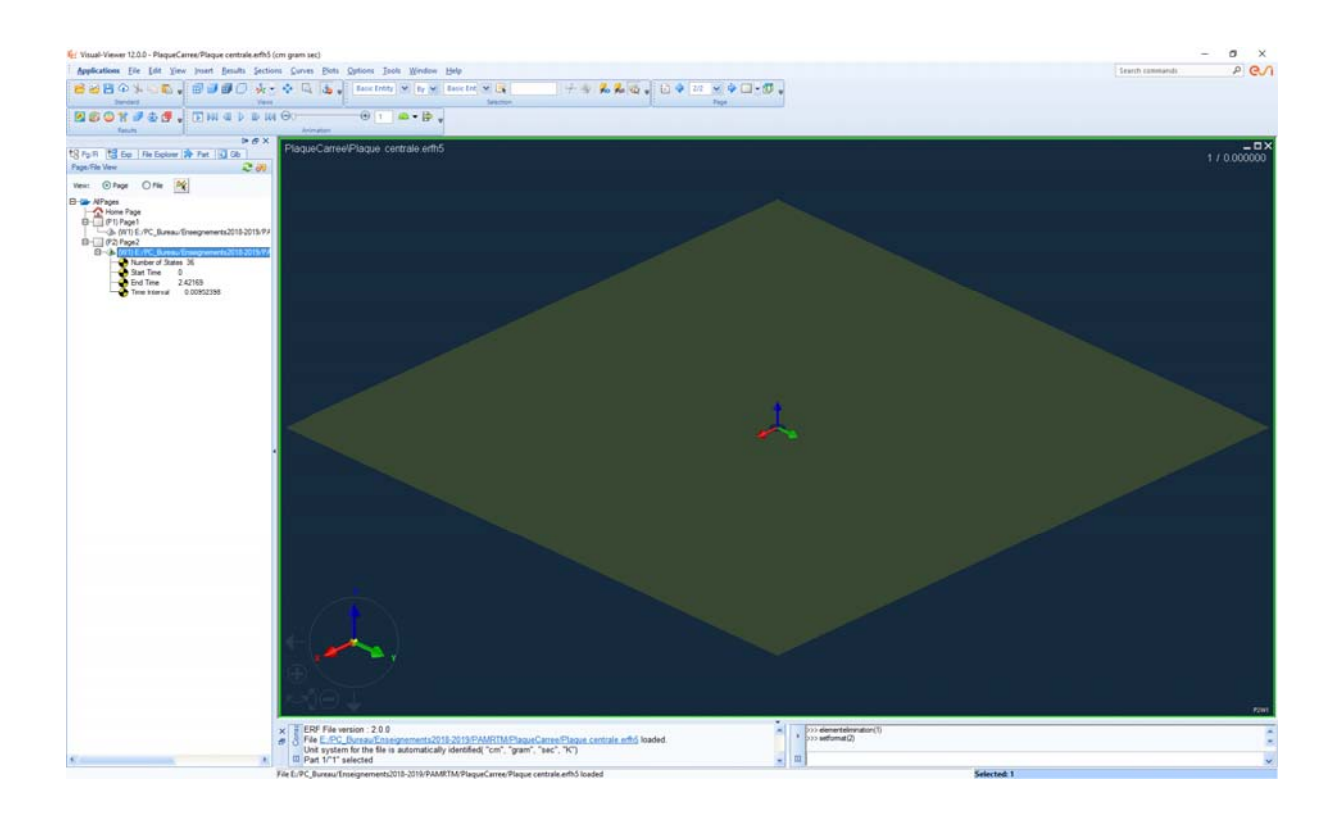

 $\rightarrow$ Load you result file: its extension is .*erfh5* 

| C                                            | POL                                          | ES                   | H.             |                                |                 |          |
|----------------------------------------------|----------------------------------------------|----------------------|----------------|--------------------------------|-----------------|----------|
| I Open : E:\P                                | C_Bureau\Enseig                              | gnements2018-2019\PA | MRTM\Plaque    | Carree                         | ?               | × -      |
| Look in:                                     | :   PlaqueCarr                               | ee                   | -              |                                |                 |          |
| Bureau<br>Bureau<br>Ce PC<br>Te<br>Documents | Nom                                          | ←<br>entrale.erfh5   |                | Modifié le<br>17/10/2018 11:07 | Type<br>Fichier | ERFH5    |
| Réseau                                       | <                                            |                      |                |                                |                 | >        |
| Documen                                      | File <u>n</u> ame:<br>Files of <u>typ</u> e: | SYSWORLD POST files  | (*fdb;*.fdb.dy | v;*.fdb.erfh5;*.€              | Ope<br>Cano     | n<br>:el |
|                                              | Open <u>A</u> s :                            | Auto                 |                | ~                              |                 | //       |

#### $\rightarrow$ Then click on the *contour* button and visualize the different fields.

| 🙀 Visual-Viewer 12.0.0 - Pla                                              | queCarree             |                       |
|---------------------------------------------------------------------------|-----------------------|-----------------------|
| Applications File Edit                                                    | <u>V</u> iew <u>I</u> |                       |
| 📔 🚰 🔡 🗘 👆 📭 Standard                                                      | •                     |                       |
| Contour Results                                                           | ∄ -                   |                       |
| Contour                                                                   |                       | ×                     |
| Tree: Entity Y Filter                                                     | Variab                | oles 💌                |
| B NODE                                                                    |                       | -                     |
| EILLING TIME                                                              | NORM                  | × 5                   |
|                                                                           |                       | 24                    |
| PRESSURE                                                                  |                       | ŝ                     |
| VISCOSITY                                                                 |                       | 5                     |
|                                                                           |                       | _                     |
| Thickness                                                                 |                       | zî                    |
| PERMEABILITY1                                                             | NORM                  | <ul><li>✓ ≦</li></ul> |
| PERMEABILITY2                                                             | NORM                  | ✓ 5 <sup>2</sup>      |
| PERMEABILITY3                                                             | NORM                  | × 2 +                 |
| 4                                                                         |                       | >                     |
| Contour On/Off                                                            |                       |                       |
| None     Banded     Smeare     Iso Surfaces And Lines     Vectors/Tensors | d 🔘 Elemen            | t                     |
| Options                                                                   |                       |                       |
| Display Advanced Animation                                                |                       |                       |
| Show: Spectrum                                                            |                       |                       |
| Min/Max ID                                                                |                       |                       |
| Value Of Selected Enti                                                    | ty                    |                       |
| Range: On Visible                                                         | ✓ 🕞 Part              |                       |
| Scale : Linear 🗸                                                          |                       |                       |
| Min/Max: 💿 Current State 🔘 Ov                                             | er All States         |                       |
| Filter: Ranking                                                           |                       |                       |
| Auto Display                                                              | Apply                 | Close                 |

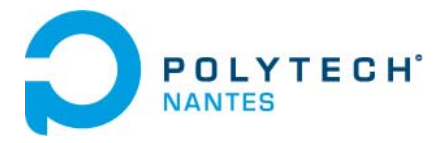

## Post-processing files

In your work directory open with Excel (or any spreadsheet software) the two files:

*filename\_*BC1.out and *filename\_*BC1.out

These files gather information on the boundary conditions of your simulation.

### Work to do

- 1. Perform injection at constant pressure and observe the filling fronts, the pressure field, the total filling time, for opened and closed vents for the isotropic reinforcement.
- 2. Use the information in the "Boundary Conditions" files
  - For the injection simulation on isotropic reinforcement at constant pressure and open vents, plot on Excel for the injection zone and for the vents:
    - The change in pressure, the change in flow, the change in net volume.
      - o Do the same with the vents closed.
      - o Conclusion.
  - Carry out the same simulation with a constant flow rate (1L/min) at the injection zone and plot the same graphs.
- 3. Position 3 sensors.

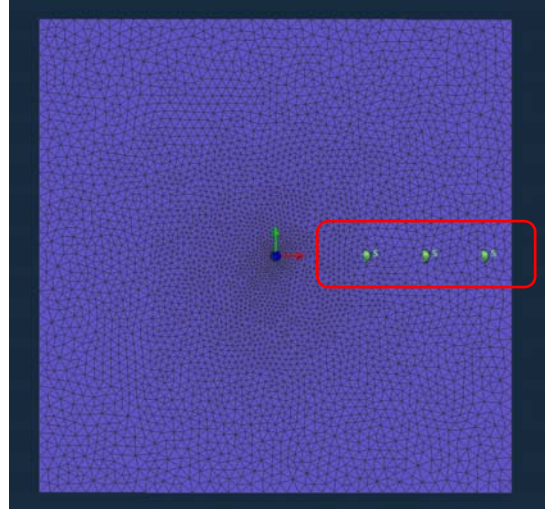

In the case of constant pressure injection, plot the evolution of the pressure as a function of time for the 3 sensors then:

- Determine the passage time of the front on each sensor.
- Compare this time with the theoretical value given by Darcy's law.
- Repeat the same comparison for a constant start injection.
- 4. Proceed in the same way for an anisotropic reinforcement